# $\ge$ CP PLUS

## How to get Email Notification On Motion Detection

Version 1.01

## How to get email notification on motion detection:

1. Go to MAIN MENU→SETTINGS→NETWORK→EMAIL

Here you will get the interface of EMAIL settings. Fill in the details.

2. Secondly you have to enable the motion detection in the DETECT option.

### Go to MAIN MENU→SETTINGS→EVENT→DETECT

Enable the "detect" option and then "send email" option.

The email interface is shown as below. We are taking the example of GMAIL, See figure 1-1

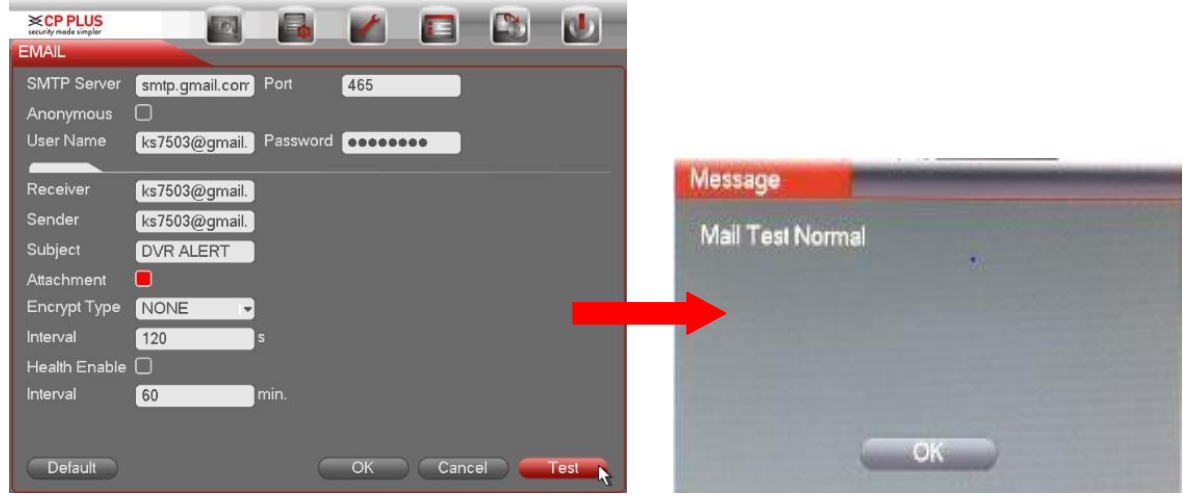

Figure 1-1

Figure 1-2

System can send out the email regularly as you set here. Click the Test button, you can see the corresponding dialogue box to see the email connection is OK or not. See Figure 1-2

- **SMTP server**: Please input your email SMTP server IP here, for ex- **smtp.gmail.com** etc.
- **Port**: Please input corresponding port value here.
- User name: Please input the user name to login the sender email box.
- **Password**: Please input the corresponding password here.
- Sender: Please input sender email box here.
- **Title**: Please input email subject here. System support English character and Arabic number. Max 32-digit.
- **Receiver**: Please input receiver email address here. System max supports 3 email boxes.
- **SSL enable**: System supports SSL encryption box.
- Interval: The send interval ranges from 0 to 3600 seconds. 0 means there is no interval.
- Health email enable: Please check the box here to enable this function. This function allows the system to send out the test email to check the connection is OK or not.

Interval: Please check the above box to enable this function and then set the corresponding interval.

### CP PLUS 1 0 101 DETECT Event Type Motion Detect 👻 1 -Enable Region Select Sensitivity 3 -Period Set Anti-dither sec. 5 Alarm Out 123456 Latch 10 sec. Show Message Alarm Upload Send Email Record Channel 12345 0789000213141516 PTZ Activation Select Delay 10 sec Tour 12345678910111213141516 Snapshot 12345678910111213141516 □Video Matrix 1 R Buzzer Copy Paste Default Save Cancel

1. Go to detect option, enable the motion detection and the Email option as shown in

the below image Fig 1-3

Figure 1-3

If you want snapshot along with email alert then enable the snapshot option corresponding to the channel number.

2. After succeed of the mail settings you will get mails here we are taking an example of a test mail. See figure 1-4

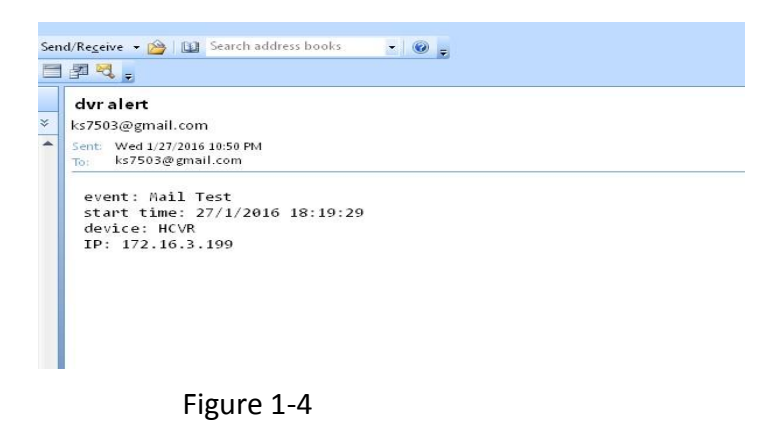

Please note system will not send out the email immediately when the alarm occurs. When the alarm, motion detection or the abnormity event activates the email, system sends out the email according to the interval you specified here.

### Enable settings in the Motion Detect option.

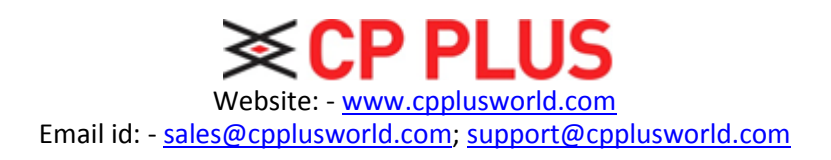